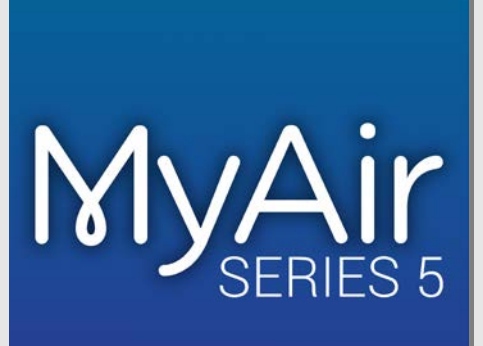

# **User Guide**

| MyAir<br>Series 5 | Mode                  | Zones     | Plan          | SetUp   | Help |
|-------------------|-----------------------|-----------|---------------|---------|------|
| ON                | ON timer<br>OFF timer | clear     | MyZone is: LC |         | +    |
| S C               |                       | )<br>high |               | fan dar |      |
|                   |                       |           | ol neat       | fan dry |      |

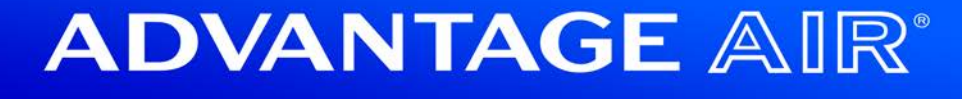

### Table of Contents

| Introduction           | 4  |
|------------------------|----|
| Mode Page              | 5  |
| Simple Timer           | 6  |
| Fan Speed              | 7  |
| Mode                   | 8  |
| Target Temperature     | 9  |
| Fresh Air (Optional)   | 10 |
| Zones Page             | 11 |
| Plans Page             | 14 |
| Rename/Delete Programs | 16 |
| Disable Programs       | 17 |
| Setup Page             |    |
| Screen Beep            | 18 |
| Rename Zones           | 18 |
| Advanced Info          | 19 |
| Status Window          | 19 |
| Tech Setup             | 19 |
| Constant Zones         | 20 |
| Android Tablet         | 21 |

## <sup>2</sup> ADVANTAGE AIR<sup>®</sup>

### Table of Contents Continued

| Smart Phone Control22                           |
|-------------------------------------------------|
| Once your air conditioner is installed:22       |
| Apple Devices                                   |
| Downloading the app27                           |
| Multiple MyAir5 systems27                       |
| Installation Troubleshooting28                  |
| Android Devices                                 |
| Downloading the app29                           |
| Network Troubleshooting                         |
| Assistance for the Homeowner's IT professional: |
| How to reset your Wi-Fi control32               |
| Further Information32                           |
| Remote Access                                   |
| Enable/Disable                                  |
| Compatibility                                   |
| Multiple MyAir5 systems                         |
| General Troubleshooting43                       |

### Introduction

Welcome to your new MyAir5 system.

The information provided in this user manual will help you to ensure you get the most from your new air conditioning system.

Upon first power up, the system will take a few minutes to initialise.

If you walk away from your screen, it will go to sleep, to wake the screen press the button on the left-hand side of the screen.

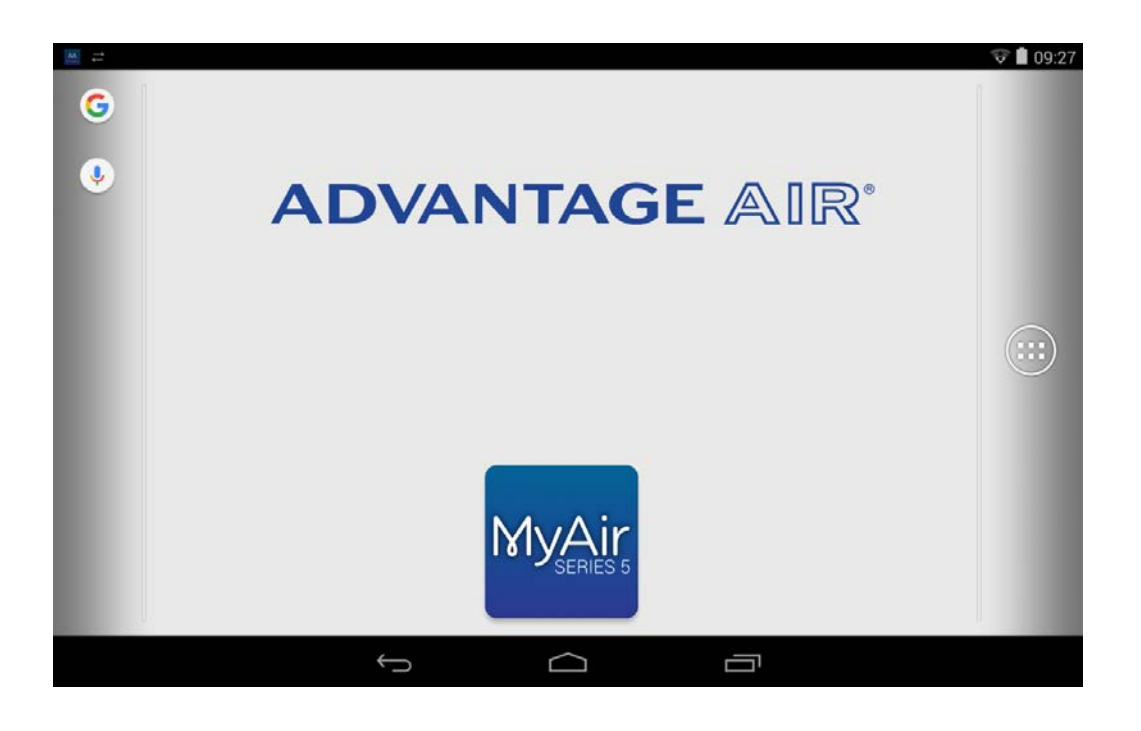

On the MODE, ZONES & PLAN screens you will find a HELP button; press it for an explanation of the features of that particular screen.

### 

### Mode Page

Your Mode screen will look like this, easy to read & intuitive; the large power switch is used to turn your Air Conditioner ON or OFF.

| 🔛 🖂 🕁 🗰       |                       |                                       |           |          | 🕺 👽 🖬 08:41 |
|---------------|-----------------------|---------------------------------------|-----------|----------|-------------|
|               | Mode                  | Zones                                 | Plan      | SetUp    | Help        |
| OFF<br>Source | ON timer<br>OFF timer | clear<br>esh air<br>OFF<br>inside air | MyZone is | : LIVING | +           |
|               | ţ                     | $\Box$                                | Ū         |          |             |

HANDY HINT: To move between Mode, Zones, Plan & Setup you can just swipe left or right.

#### **Simple Timer**

The MyAir5 system features a SIMPLE TIMER, you can use to have your air conditioning system turn ON or OFF after 30minutes, 1 hour  $1^{1/2}$  hours or 2 hours.

**Note:** This is a once-only timer that does not repeat each day. More advanced timers can be set using the Plan menu.

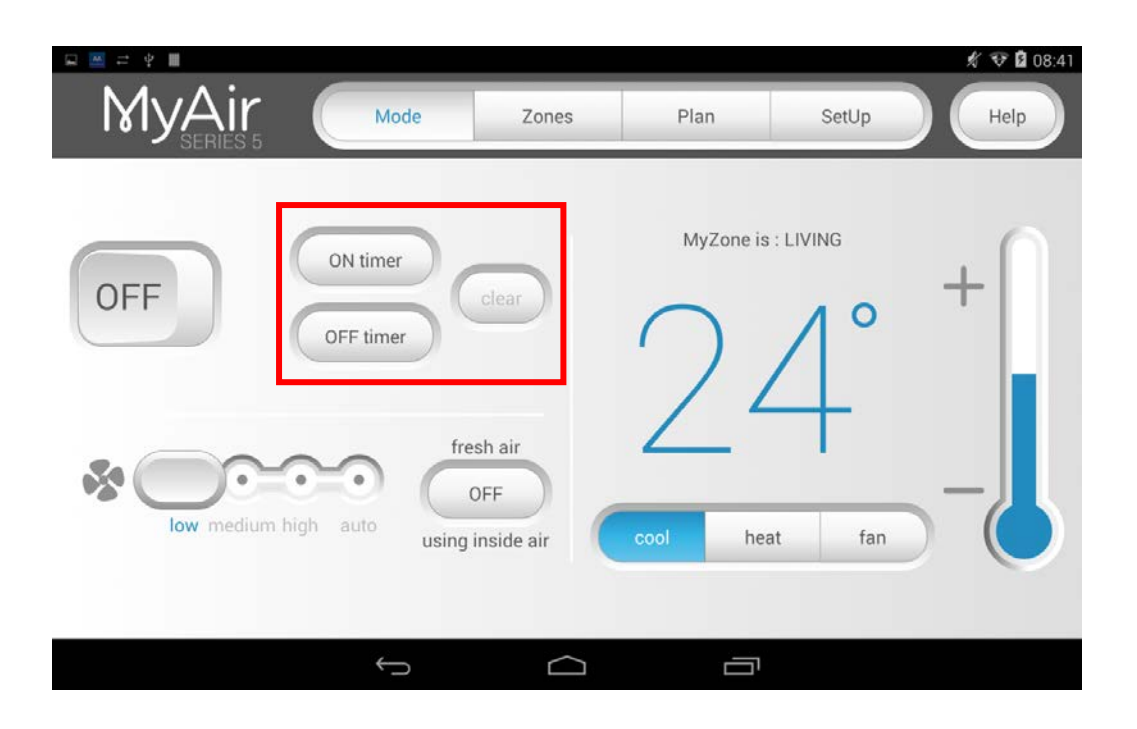

#### Fan Speed

FAN SPEED can be used to change the volume of airflow produced by your indoor fan between LOW, MED, HIGH & AUTO.

Some air conditioning unit brands/models may not include AUTO FAN functionality.

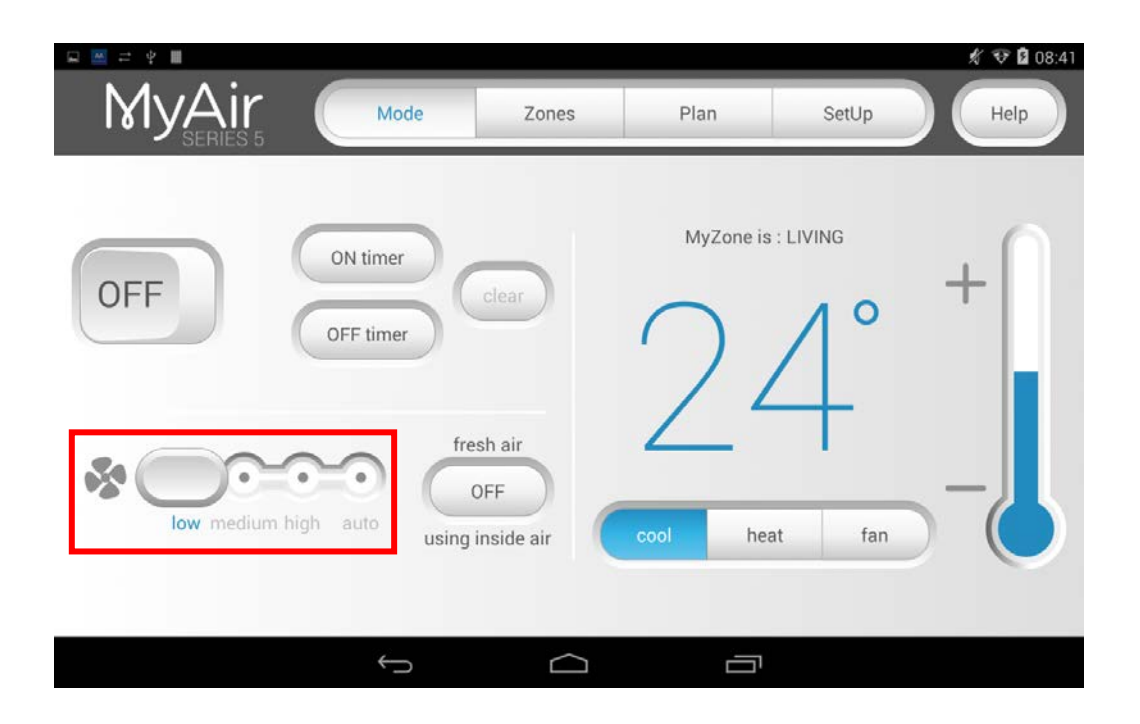

#### Mode

MODE allows you to change between the different modes of operation

HEAT – Warm your home in winter

COOL – Cool your home in summer

FAN ONLY – Used to recirculate air within the home, a great energy efficient option if you just want to move some air around the home as only your fan in the roof space will run & not the outside unit.

DRY - This can be used to reduce the humidity in your home

Some air conditioning unit brands/models may not include DRY functionality.

|     | Mode                  | Zones                                 | Plan      | SetUp | # ♥ 🕸 08:41 |
|-----|-----------------------|---------------------------------------|-----------|-------|-------------|
| OFF | ON timer<br>OFF timer | clear<br>esh air<br>DFF<br>inside air | MyZone is | t fan | +           |

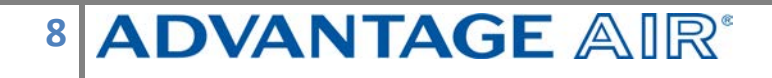

#### **Target Temperature**

TARGET TEMPERATURE is your primary temperature set-point, your airconditioning unit will respond to the temperature set here, to adjust press the

+ or - symbols

For the most energy efficient operation, we recommend 24C when you are cooling your home & 21C when you are heating your home.

**Note:** Setting very low temperatures on COOL mode or very high temperatures on HEAT mode will not cool or warm your zones any faster, but will cause your air-conditioner to run for longer to attempt to achieve the target temperature. This will result in higher energy usage.

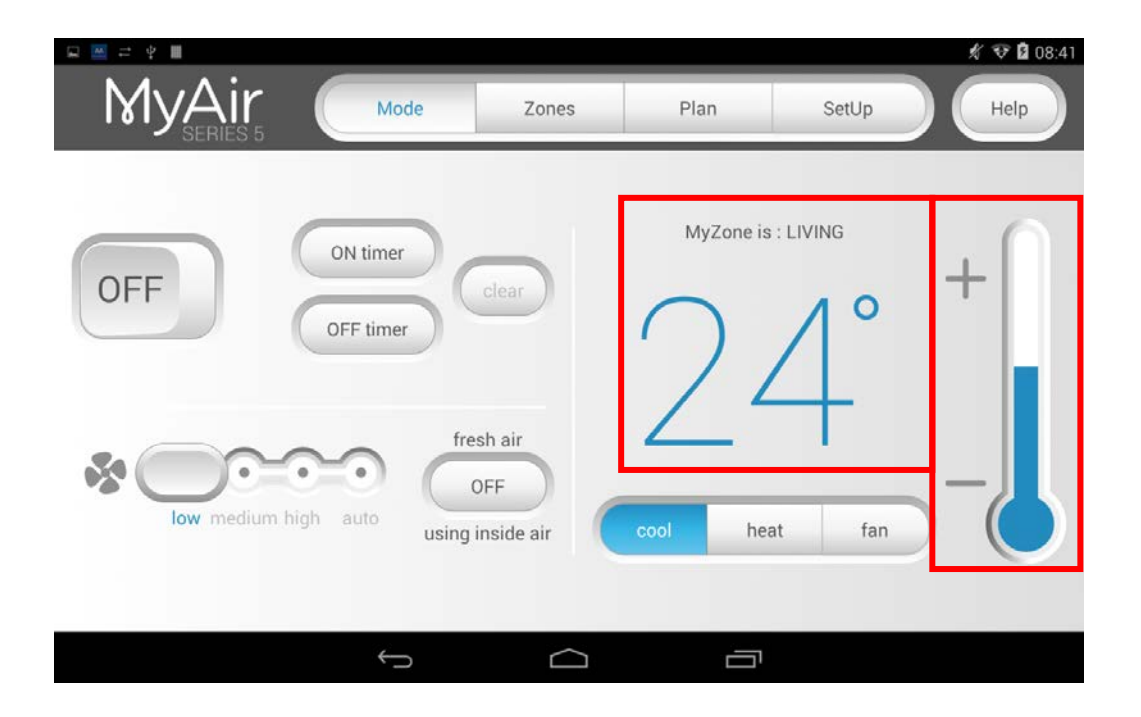

#### Fresh Air (Optional)

Setting fresh air to ON will enable your system to draw in air from outside the home.

This feature is particularly useful when the outside temperature is pleasant such as in the evenings. To use this functionality, set your mode to FAN & turn your fresh air ON and this will draw fresh air in & distribute it throughout your home without running the outside unit; reducing your running costs.

This feature is optional & will not appear unless your air conditioning installer has fitted it.

| 副 12 4 11 |                       |                                     |           |                    | 🖋 👽 🖬 08:41 |
|-----------|-----------------------|-------------------------------------|-----------|--------------------|-------------|
|           | Mode                  | Zones                               | Plan      | SetUp              | Help        |
| OFF       | ON timer<br>OFF timer | clear<br>sh air<br>OFF<br>nside air | MyZone is | : LIVING<br>at fan | +           |
|           | ÷                     |                                     | ē         |                    |             |

### **Zones Page**

Press Zones button from the menu bar to bring up the Zones Screen:

| 🖂 🖂 井 平 🔳  |      |        |       |              | 煮 👽 🛿 08:41 |
|------------|------|--------|-------|--------------|-------------|
|            | Mode | Zones  | Plan  | SetUp        | Help        |
| LIVING     |      | с —    | 24° 🕂 | ٦ K          |             |
| MEDIA      |      | с —    | 23° 🕇 | N K          |             |
| MASTER BED |      |        | OFF   | ) ×          |             |
| BED 2      |      |        | OFF   | D ∱          |             |
| BED 3      |      |        | OFF   | D ∱          |             |
| STUDY      |      | -      | 22° + | л ć          |             |
| FAMILY     |      |        | OFF   | $\mathbf{D}$ |             |
|            | ţ    | $\Box$ |       |              |             |

Pressing a zone name toggles that zone between ON and OFF; the zone turns blue when it is on.

There are three different types of zones in MyAir5 system depending on the options selected when purchasing your system.

- Airflow Zone: If there is no sensor installed in a particular zone then it will be shown as an AIRFLOW zone. In this instance, you have the ability to control the air in 5% increments. Use the - / + buttons when a zone is turned ON, to adjust the amount of airflow going to that zone.
- Temperature Zone (Optional): If your zone has a temperature sensor installed, MyAir5 will allow you to choose your desired temperature with the / + buttons. MyAir5 will aim to maintain the desired temperature in that zone by automatically controlling airflow while the air conditioner is running.

 MyZone<sup>™</sup> (Optional): If enabled any zone with temperature control (or motion sensor) can be selected as a MyZone. Press the thermometer ↓ to designate that particular zone as the MyZone.

The MyZone feature makes that particular zone the "information center" for the air-conditioning unit. That means the set-point for that zone becomes the set-point the air-conditioning unit will work toward. The actual measured temperature of that zone is the temperature sent to the unit for it to make its decisions about whether to start/stop or speed up/down to effectively achieve the set point while maintaining constant airflow in the MyZone.

The MyZone can be any temperature controlled zone that is currently

turned ON (blue), to change the MyZone to another zone press the symbol next to the zone you want to be the MyZone & it will change to a darker colour to indicate it is the active MyZone.

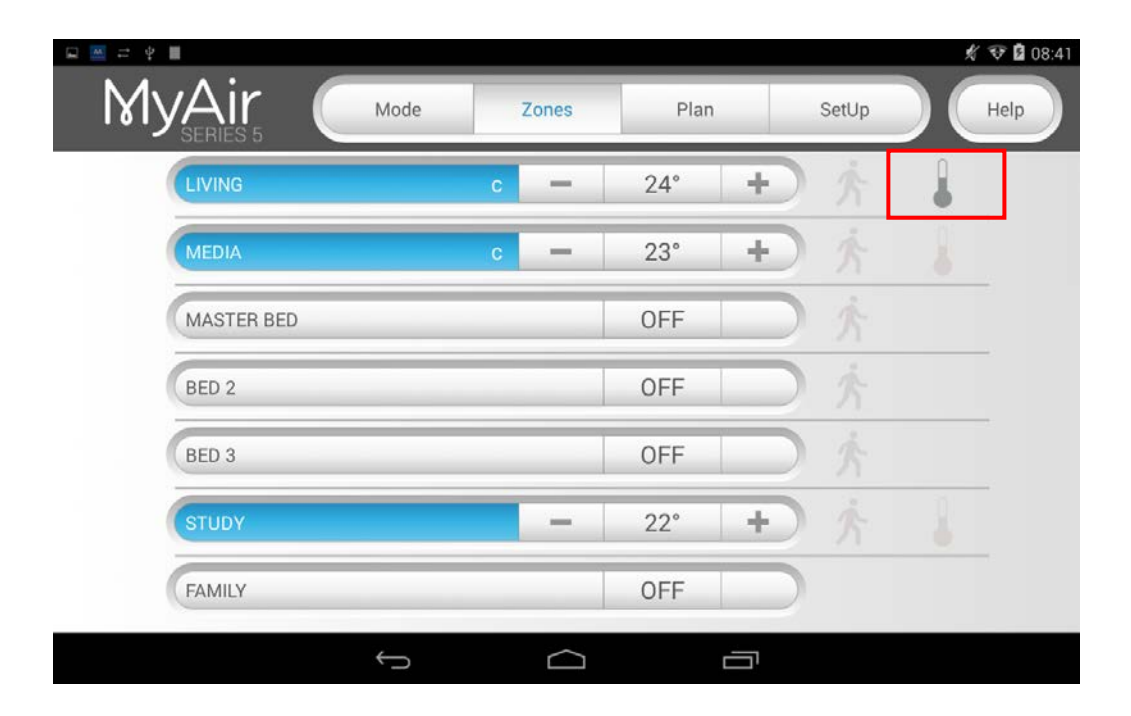

This feature can be particularly important when you have an unusually high requirement for air conditioning in a particular area. For example, if you invited a group of people over to watch a movie and you are all sitting in the MEDIA with the electronic equipment on, you will have a larger requirement for air conditioning than in other rooms in the house. Setting the MEDIA as MyZone will ensure that the system continues running until the temperature set-point for **that** room is achieved.

Only one temperature controlled zone can be the MyZone at any one time, if you are using multiple zones it is recommended that you make the largest zone the MyZone & then move the MyZone around as you move around the home.

MyZone is an optional feature available on systems where MyZone has been enabled; your dealer may enable this feature depending on the way you use your system & the layout of the installation.

NOTE: MyZone is not available for systems with no temperature sensors installed.

Motion (Optional): If your zone has a motion sensor installed this zone will have the same functionality as a temperature zone (above) but a walking man symbol is will appear next to it. If you press the walking man symbol it will turn dark grey indicating the motion sensor is activated for that zone and pressing it again will deactivate it.

Let's say your air conditioner is in cooling mode & you have activated the motion sensor in your master bedroom which is currently set to 24°c; when MyAir5 detects the room has been empty for 10 minutes, it will increase the temperature by 1°C to 25°c then after a further 10 minutes it will increase the temperature by another 1°c to 26°c as soon as someone re-enters the room, the temperature setting returns to normal.

When you are in heating mode your motion sensors will work in reverse e.g., if no motion is detected for 10 minutes the temperature will be decreased by 1°c.

HANDY HINT: Motion sensors are designed to save you energy, but to save even more energy switch off zones you are not using.

### **Plans Page**

Allow you to program your air-conditioner to turn on/off at specific times, and to alter the on/off state of any of the zones.

Press next to bring up the list of active programs:

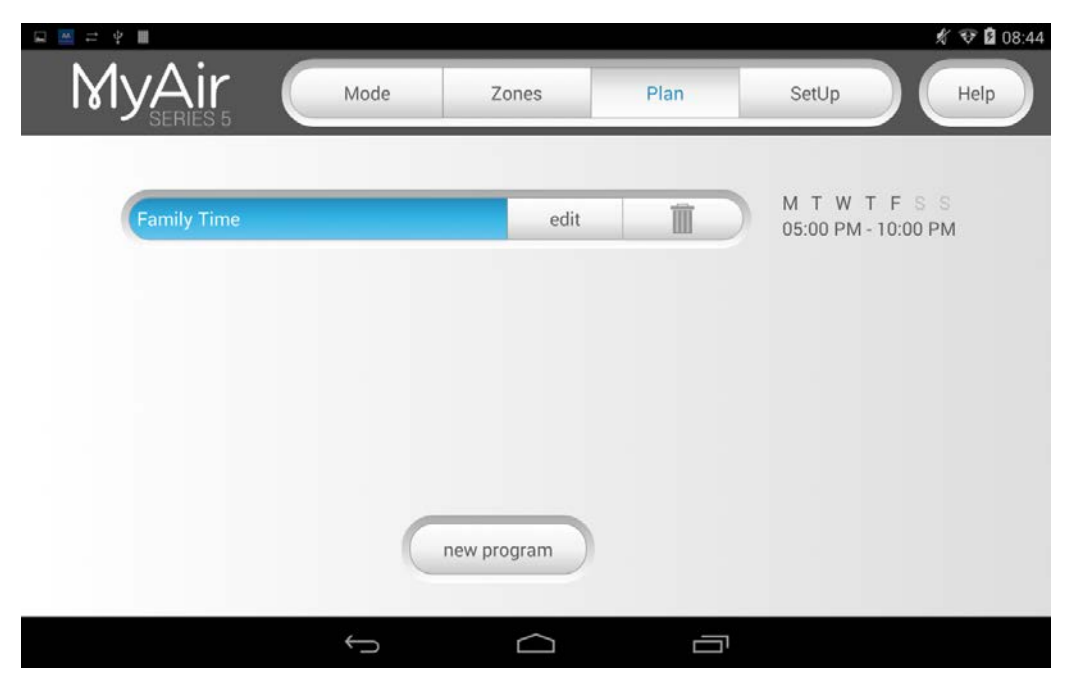

To add a program press new program at the bottom of the screen, this will bring you to the following screen:

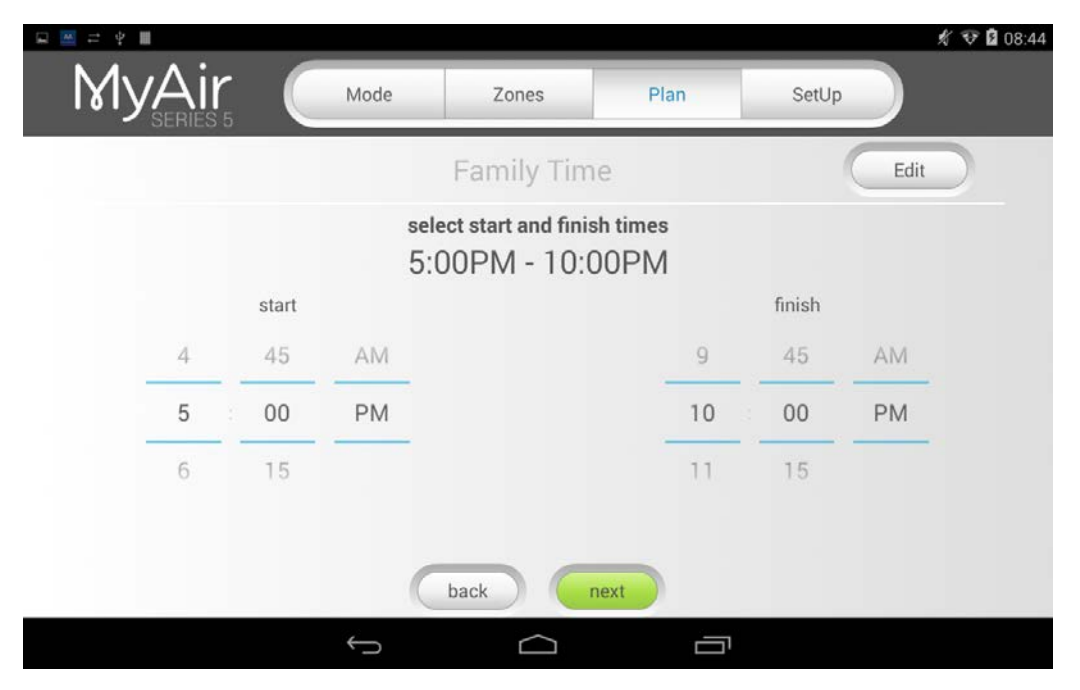

Enter a start & finish time for the program by swiping the selection wheel up or down, the wheel will stop slowly after swiping.

| ⊊ <u>≕</u> ≓ ¥ ∎ |      |              |             |      |       | 🕺 👽 🖬 08:44 |
|------------------|------|--------------|-------------|------|-------|-------------|
| MyA              | ir 🤇 | Mode         | Zones       | Plan | SetUp | )           |
|                  |      |              | Family Tim  | ie   |       |             |
|                  |      | 5:0          | 00PM - 10:0 | 0PM  |       |             |
|                  |      |              | select days |      |       |             |
| mon              |      |              |             |      | sat   | sun         |
|                  |      |              |             |      |       |             |
|                  |      |              |             |      |       |             |
|                  |      |              |             |      |       |             |
|                  |      |              |             |      |       |             |
|                  |      | Ct.          | back r      | next |       |             |
|                  |      | $\leftarrow$ | $\Box$      |      |       |             |

Press next to continue to the following screen:

Select the days for the program to run.

Press next to continue to the zone selection screen:

| 🛱 🖾 🛱 🖷 |      |              |        |            | 🕺 ኛ 🛿 08:44 |
|---------|------|--------------|--------|------------|-------------|
| MyAir ( | Mode | Zones        | Plan   | SetUp      |             |
|         |      | Family Tim   | ne     |            |             |
|         | 5:0  | 00PM - 10:0  | OPM    |            |             |
|         | Μ    | тит          | F S S  |            |             |
|         |      | select zones | 5      |            |             |
|         |      | MEDIA        |        | MASTER BED |             |
| BED 2   |      | BED 3        |        | STUDY      |             |
| FAMILY  |      |              |        |            |             |
|         |      |              |        |            |             |
|         | C    | back Cor     | mplete |            |             |
|         | ţ    | $\Box$       |        |            |             |

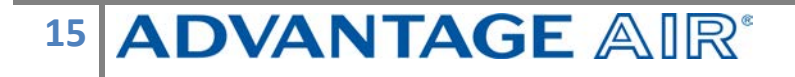

Select the zones you would like to run during the program. When you select a zone on it will default to its last percentage air volume setting or temperature setting if you have temperature sensors.

**Note:** Your system will start in its last set MODE & FAN setting eg If the system was last used for cooling & low fan speed the program will begin in cooling mode with low fan speed.

#### **Rename/Delete Programs**

On the Plan screen, press EDIT next to the program you wish to change; to remove a program press the TRASH CAN.

| MyAir (     | Mode | Zones Plan |   | SetUp Help                           |
|-------------|------|------------|---|--------------------------------------|
| FAMILY TIME |      | edit       |   | M T W T F S S<br>05:00 PM - 10:00 PM |
| WEEKENDS    |      | edit       | Î | M T W T F S S<br>08:00 AM - 06:00 PM |
| IRONING     |      | edit       | Î | M T W T F S S<br>10:00 AM - 01:00 PM |
| MOVIE TIME  |      | edit       | Î | M T W T F S S<br>08:00 AM - 10:00 AM |
| FRANKS FAV  |      | edit       | Î | M T W T F S S<br>08:00 AM - 10:00 AM |
|             |      |            |   | 00.00 AM 10.00 AM                    |
|             | ÷    |            |   |                                      |

#### **Disable Programs**

This feature is handy to use when going away on holidays and provides a quick and easy way to you save energy by ensuring the air-conditioner does not run when you're not at home.

To disable a program press the program you wish to edit from the PROGRAM LIST & deselect all of the days, this will leave your PROGRAM in place, but it will not run.

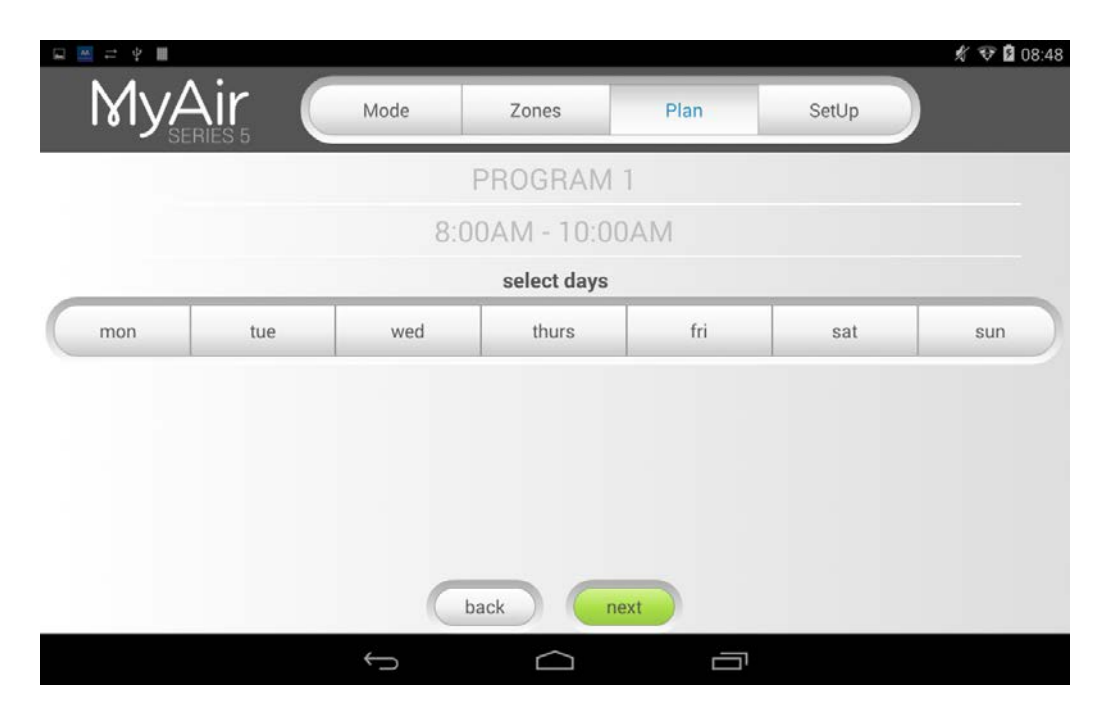

To re-enable the program go into the relevant program as described previously & select the days that you want it to run.

### Setup Page

|                  |                          |                |           |            | 🐨 🗋 16:05    |
|------------------|--------------------------|----------------|-----------|------------|--------------|
| MyAir            | Mode                     | Zones          | Plan      | SetUp      |              |
| Screen B         | leep                     |                |           |            |              |
| OFF              | ON                       | Rename Zones   | $\supset$ | Tech Setup | $\mathbf{D}$ |
| Advanced         | i Info                   |                | C         | Set Time   | $\mathbf{D}$ |
|                  |                          |                |           |            |              |
| For service cont | tact your air conditioni | ng specialist. |           |            |              |
|                  |                          |                |           |            |              |
|                  | Û                        | $\Box$         | П         |            |              |

#### Screen Beep

You can turn the screen beep ON or OFF depending on your preference.

#### **Rename Zones**

Press this button to change the zone names, you will be presented with a list of all your zones press any zone to edit the name.

You can use the symbols & or . plus any combination of letters, numbers or spaces.

|      | ¥ III    |        |        |      |           |      |          |       | * | 👽 🛿 08:49 |
|------|----------|--------|--------|------|-----------|------|----------|-------|---|-----------|
| M    | yAir     | . (    | Mode   | Zo   | nes       | Plan |          | SetUp |   |           |
|      | SERIES : |        |        | Rena | ame Zones |      |          |       |   |           |
|      |          | Lľ     | /ING   |      |           |      | MEDIA    |       |   |           |
|      | MAST     | ER BED |        |      | $\sim$    |      | BED 2    |       |   |           |
|      |          | 1      | 4      |      | -         | 72   |          | 3     |   |           |
| q    | w        | е      | r      | t    | У         | u    | i        | 0     | р | ×         |
| а    | s        | d      | f      | g    | h         | j    | k        | -     |   | Done      |
| ۵    | z        | x      | с      | v    | b         | n    | m        | !     | ? | ¢         |
| ?123 | Ŷ.       | /      |        |      |           |      | -        | 0     |   | ٢         |
|      |          |        | $\sim$ |      | $\square$ |      | <u> </u> |       |   |           |

Press the DEL key (X) to delete each character Enter new zone name using the on-screen keyboard Zone names can be up to 12 characters in length when finished press DONE.

#### **Advanced Info**

This page will display information about your system & the way it has been configured; this info may be used by your air conditioning professional when servicing.

#### **Status Window**

Warnings about your air conditioning system will be displayed here such as low battery warnings for your temperature sensors or air conditioning unit error codes.

Your installer may have also provided their contact number if so it will also be displayed here so it's always on hand when it comes time for your annual service.

#### **Tech Setup**

This button is used by your air conditioning professional to configure & commission your system on the day of installation; there are no user settings in this menu.

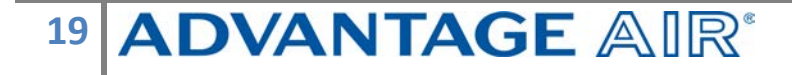

### **Constant Zones**

Your MyAir5 system may be set up with electronic Constant Zones. These are pre-programmed zones that open up to relieve excess air pressure in your air-conditioning system if insufficient zones are open. Constant Zones are noted with a small letter c to the right of the zone name.

Your installer may enable 1, 2 or 3 constants zones depending on the size of your system & the design of the home.

If you have the MyZone feature enabled the zone selected as the MyZone will automatically take over as the first constant, airflow will be constant in this zone.

In the example below you can see two constant zones are set, LIVING & MEDIA.

| □ = + + ■    |         |       |           | 🖋 👽 🖬 08:41 |
|--------------|---------|-------|-----------|-------------|
|              | e Zones | Plan  | SetUp     | Help        |
| LIVING       | с —     | 24° 🕂 | 之人        |             |
| MEDIA        | с —     | 23° + | 大         |             |
| MASTER BED   |         | OFF   | л С       |             |
| BED 2        |         | OFF   | フ方        |             |
| BED 3        |         | OFF   | л с       |             |
| STUDY        | -       | 22° + | С ń       |             |
| FAMILY       |         | OFF   | $\supset$ |             |
| $\leftarrow$ |         | -     |           |             |

### **Android Tablet**

Great news! Your MyAir5 system is also an Android tablet which means you can install your favourite apps such as News apps, Email & Weather all from the Google Play Store.

Your MyAir5 tablet is permanently attached to your wall with the ability to pivot the tablet between portrait & landscape modes so you can enjoy all your favourite apps in the orientation for which they were designed.

To exit the MyAir5 app press the press home button from any screen as pictured below

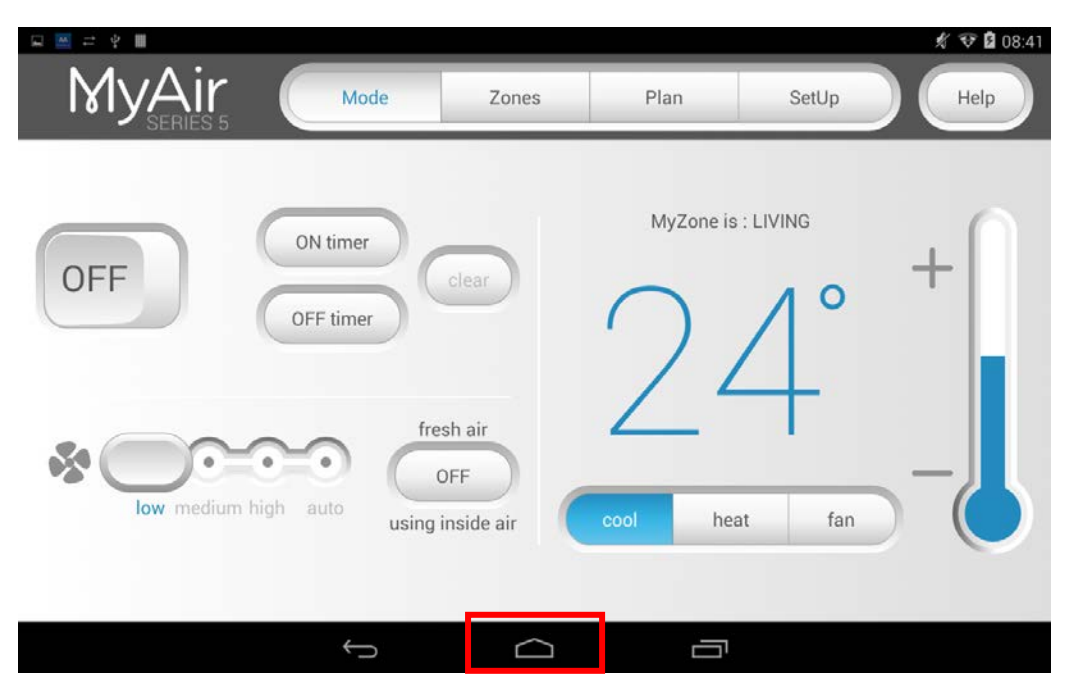

Here you can connect to a Wi-Fi network to access the Google Play Store & download other apps etc.

If you are not familiar with the Android operating system an abundance of information can be found on the internet.

### 

### **Smart Phone Control**

#### Once your air conditioner is installed:

- 1. Ensure you have an existing home Wi-Fi network is working & you have your password on hand.
- 2. Press the home button

| MyAir<br>MyAir | Mode                  | Zones                              | Plan      | SetUp                              | <ul><li><i>★</i> ♥ Ø 08:41</li><li>Help</li></ul> |
|----------------|-----------------------|------------------------------------|-----------|------------------------------------|---------------------------------------------------|
| OFF            | ON timer<br>OFF timer | clear<br>sh air<br>FF<br>nside air | MyZone is | : LIVING<br>Contractions<br>It fan | +                                                 |
|                | ÷                     |                                    | a         |                                    |                                                   |

3. Press the app drawer button.

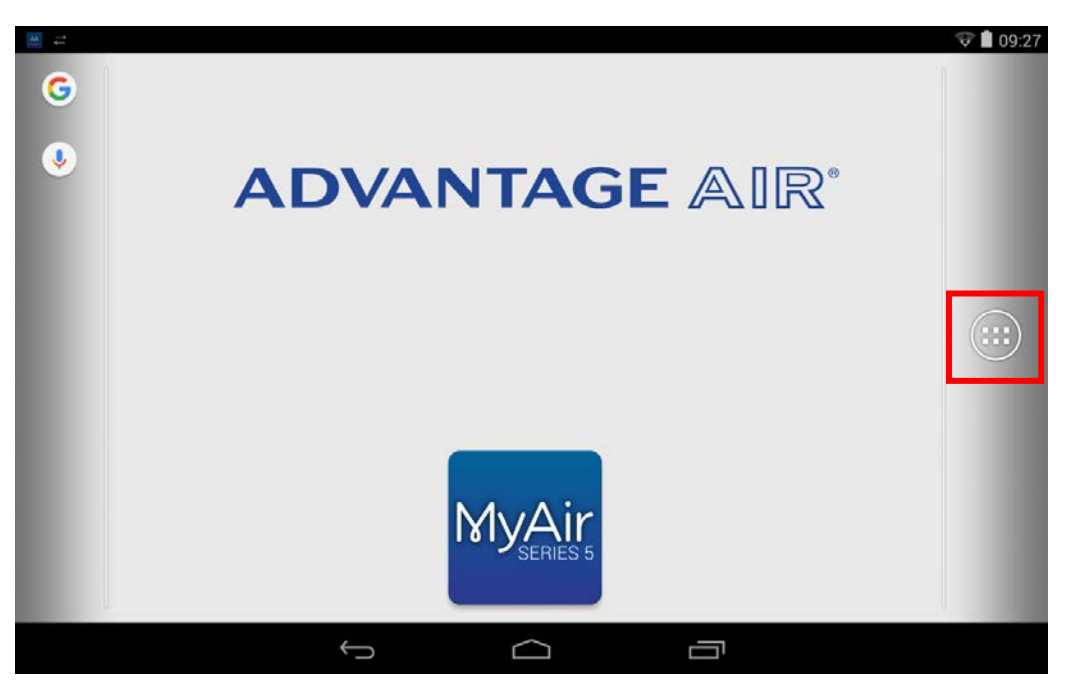

4. Press the settings button

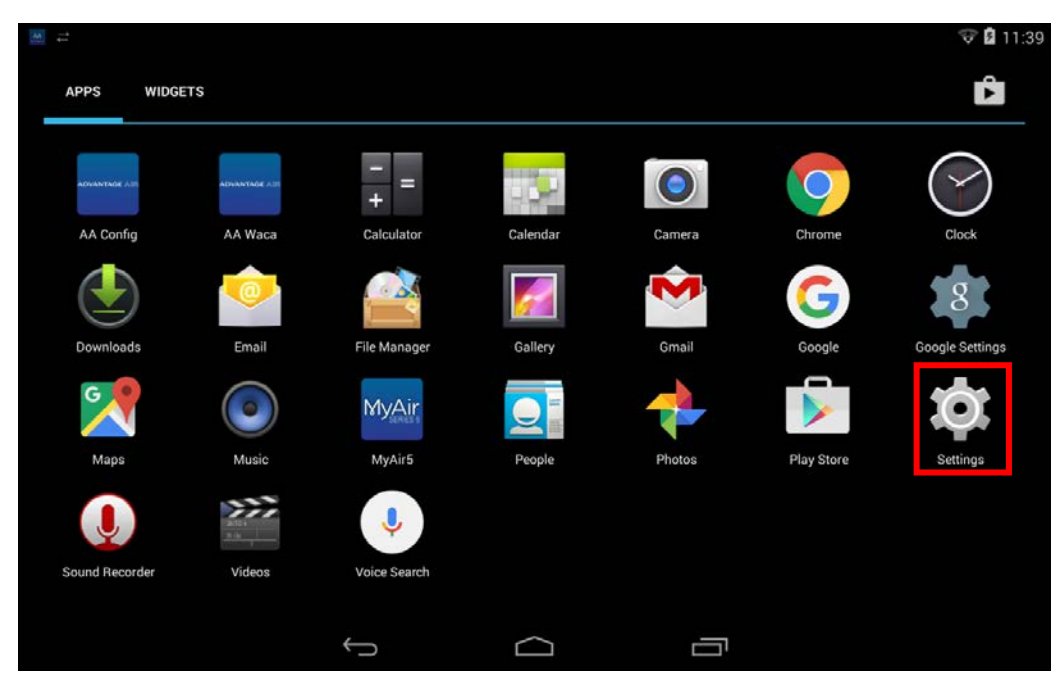

5. Ensure you are connected to your home Wi-Fi network if it is OFF as shown in the image below press the switch to turn it ON

| <b>°</b> | Se  | ttings            |                                           | () | +        | : |
|----------|-----|-------------------|-------------------------------------------|----|----------|---|
|          | WIR | ELESS & NETWORKS  |                                           |    |          |   |
|          | ۲   | Wi-Fi OFF         |                                           |    |          |   |
|          | 0   | Data usage        |                                           |    |          |   |
|          |     | More              |                                           |    |          |   |
|          | DEV | CE                |                                           |    |          |   |
|          | •)) | Sound             | To see available networks, turn Wi-Fi on. |    |          |   |
|          | 0   | Display           |                                           |    |          |   |
|          | 0   | ScreenshotSetting |                                           |    |          |   |
|          |     | Storage           |                                           |    |          |   |
|          | Â   | Battery           |                                           |    |          |   |
|          |     | Apps              |                                           |    |          |   |
| ←_       | D   |                   |                                           | AA | 11:43 PM | 8 |

6. Once you have Wi-Fi turned ON you need to find your home Wi-Fi network in the list then press it.

| Settings            |                                              | 6 | +            | : |
|---------------------|----------------------------------------------|---|--------------|---|
| WIRELESS & NETWORKS | Adv-WiFi                                     |   | ŝ            |   |
| Sector Wi-Fi        | Adv-Pric CM                                  |   |              |   |
| Oata usage          | Secured with WPA/WPA2                        |   | ( <b>†</b> * |   |
| More                | Morport<br>Secured with WPA2 (WPS available) |   |              |   |
| DEVICE              |                                              |   |              |   |
| 🜗 Sound             | Not in range                                 |   |              |   |
| Display             | NETGEAR67<br>Not in range                    |   |              |   |
| ScreenshotSetting   |                                              |   |              |   |
| 📰 Storage           |                                              |   |              |   |
| Battery             |                                              |   |              |   |
| 🖄 Apps              |                                              |   |              |   |
|                     |                                              |   | 11:43 PM     |   |

7. After pressing the home Wi-Fi button, you will need to enter your home Wi-Fi network password then press CONNECT.

| Settings     |     | Adv-V    | WiFi           |               |            |       |         |   |   |        | 63 | +                  |                    |
|--------------|-----|----------|----------------|---------------|------------|-------|---------|---|---|--------|----|--------------------|--------------------|
| WIRELESS & M |     |          |                |               |            |       |         |   |   |        |    |                    |                    |
| 🗢 Wi-Fi      |     | Signal s | trength        | Excelle       | ent        |       |         |   |   |        |    | ¶\$ <sup>i</sup> a |                    |
|              |     | Security |                | WPA/W         | VPA2 PSK   |       |         |   |   |        |    |                    |                    |
| 🕔 Data u     |     | Passwo   | rd             | ····          | •••••      | ••••• | ••••    |   |   | \k     |    |                    |                    |
| More         |     |          |                | Show password |            |       |         |   |   |        |    |                    |                    |
| DEVICE       |     |          | Canaal         |               |            |       | Copposi |   |   |        |    |                    |                    |
| 📣 Sound      |     |          | Cancer         |               | Notimation | e     | Connect |   |   |        |    |                    |                    |
| q w          | ı e |          | r              | t             | у          |       | u       | i | o |        | р  |                    | ×                  |
| а            | s   | d        | f              | ç             | J          | h     | j       |   | k | I      |    | Done               | 2                  |
| ¢            | z   | x        | c              | v             | b          |       | n       | m |   | !<br>, |    | ?                  | ۍ                  |
| ?123         | 댜   | / @      |                |               | English (  | US)   |         |   |   |        |    |                    | :-)                |
| $\sim$       |     | Ō        | $\hat{\nabla}$ | L)            |            |       |         |   |   |        |    | 1:43 PM            | $\bigtriangledown$ |

8. Once you have connected successfully (may take up to 5 minutes) you will see the word CONNECTED below your home Wi-Fi network name as per above image.

| Settings            |                                              | () | +        |      |
|---------------------|----------------------------------------------|----|----------|------|
| WIRELESS & NETWORKS | Adv-WiFi                                     |    | -        |      |
| 🗢 Wi-Fi 🛛 🗖         | Connected                                    |    | ₹.       |      |
| O Data usage        | Adv-Bris-SM<br>Secured with WPA/WPA2         |    | ();•     |      |
| More                | Morport<br>Secured with WPA2 (WPS available) |    |          |      |
| DEVICE              |                                              |    |          |      |
| 🕪 Sound             | BigPond5820C6<br>Not in range                |    |          |      |
| Display             | NETGEAR67<br>Not in range                    |    |          |      |
| ScreenshotSetting   |                                              |    |          |      |
| 🗮 Storage           |                                              |    |          |      |
| Battery             |                                              |    |          |      |
| 🖄 Apps              |                                              |    |          |      |
|                     | Ŝ                                            |    | 11:45 PM | (tr- |

 Connect your smart device (your tablet or phone) to your home Wi-Fi network. You will need to enter your network password as you did above for the MyAir5 screen.

**TIP:** Some routers have the network name (SSID) & password printed on a sticker located on the reverse of the router.

- 10.Download the MyAir5 app on your device, see subsequent sections for detailed instruction on installing the Apple or Android app to your device.
- 11.Once the above is complete, you will be able to control your system from the MyAir5 app on your smart device (phone/tablet) provided you have WiFi or 3G/4G coverage.

### **Apple Devices**

#### **Downloading The App**

The MyAir5 apple app requires your device to be running Apple iOS v7.0 or greater, please check to ensure you device meets this requirement before proceeding.

- If you do not have an Apple ID and password, then create one and verify your email by checking and following the instructions in the email from Apple.
  - a. See instructions here: http://support.apple.com/kb/ht2534
  - b. Be sure to set your country to Australia.
- 2. Download the MyAir5 App from the Apple App Store.
  - a. Using your iPhone/iPod/iPad click on the App Store icon.
  - b. Click on the Search tab.
  - c. Type "MyAir5" into the search box.
  - d. Press Search.
  - e. Select the MyAir5 App by Advantage Air (It's Free).
  - f. To install, press the blue FREE button, and then Green GET button.
  - g. Enter your Apple ID password (it's case sensitive).

#### Multiple MyAir5 systems

If you are using an Apple device & have multiple MyAir5 systems installed in your home on the same Wi-Fi network, there are a few extra steps required to configure the Apple app so you can control all of your systems from your smart phone or tablet.

- 1. On your iPhone/iPad open the "Settings" app
- 2. Swipe down the list until you find "MyAir5" then press it
- 3. Press "Systems"

4. Ensure "Multiple" is selected.

#### Installation Troubleshooting

- 1. Is your device an iPhone 3 or older? Apple no longer supports these devices and our App cannot be downloaded to your device, e-zone requires iOS 7.0 or greater.
- 2. If you are using an iPad you will need to select the iPhone apps button at the top of the search results screen.

If your device does not fall into the above categories, you should have no problem downloading the App to your device.

### **Android Devices**

#### Downloading the app

The MyAir5 Android app requires your device to be running Android OS v4.1 or greater, please check to ensure you device meets this requirement before proceeding.

To start downloading items on the M Google Play Store app, you need to add a Google Account to your device.

Here's how to add a Google Account to your device:

- 1. Open the "settings" app.
- 2. Under "Accounts", press + Add account.
- 3. Select 🐰 Google.
- 4. Choose **Existing** (if you want to add an account you already have) or **New** (if you wish to create a new one).
- 5. Follow the instructions to add your account.

Download the MyAir5 App from the 🕨 Google Play Store.

- 1. Open the 🕨 Google Play Store app.
- 2. Search for "MyAir5"
- 3. Press the MyAir5 app.
- 4. Press INSTALL (It's Free).
- 5. Press Accept after reviewing the app's permissions

### Network Troubleshooting

#### Assistance for the Homeowner's IT professional:

- 1. Verify that your smartphone or tablet device is connected to the home Wi-Fi (not using "Mobile Data/3g/4g") also, ensure signal strength is adequate.
- Check that the MyAir5 system is connected to the same home Wi-Fi network (SSID) as your smartphone or tablet, also, ensure signal strength is adequate.
- 3. Ensure your MyAir5 tablet is up to date with the latest app updates from the Google Play Store, for complete instructions go to www.advantageair.com.au/update2
- 4. For further info see the troubleshooting table on the following page.

| lssue                                                                              | Possible Cause                                                                                                    | Possible Solution                                                                                                    |
|------------------------------------------------------------------------------------|----------------------------------------------------------------------------------------------------|----------------------------------------------------------------------------------------------------|
| 1. MyAir5 App does<br>not connect to<br>MyAir5 system.                             | Your smartphone or tablet<br>cannot find your MyAir5<br>system.                                                                                                    | Check both your<br>phone/tablet & MyAir5<br>system are connected to<br>the same Wi-Fi network.                                                        |
|                                                                                    | Home Wi-Fi is not set to DHCP.                                                                                                    | Contact your IT<br>professional to make<br>changes to DHCP home<br>Wi-Fi settings.                                                                    |
| 2. Your device is out<br>of range of the home<br>Wi-Fi system /<br>cannot connect. | Your Device may not connect to<br>your Wi-Fi network from all<br>rooms and all parts of your<br>home.<br>Test: You can turn off<br>cellular/mobile data and test<br>your Wi-Fi network by opening<br>a new web browsing session | Move the device into the<br>Wi-Fi range.                                                                                                    |
|                                                                                    | Smartphone/tablet is not connected to the Wi-Fi network                                                                                                    | Connect your<br>smartphone/tablet to<br>your network using<br>instructions that came<br>with your device.                                             |
| 3. Belkin Router                                                                   |                                                                                                    | Some Belkin routers<br>require you to plug the<br>Belkin WAN port into<br>your home wired<br>network before they will<br>issue a DHCP IP<br>addresses |

#### How to reset your Wi-Fi control

- 1. Turn off the power to your home Wi-Fi router.
- 2. Turn off the power to your air-conditioning system. One way to do this is at the isolating switch, usually located on the wall near your air conditioning outdoor unit.
- 3. Turn on the power to your home Wi-Fi router.
- 4. Turn on the power to your air-conditioning system
- 5. Wait 5 minutes
- 6. Check your MyAir5 has successfully connected to the home Wi-Fi
- 7. Check your smartphone/tablet has successfully connected to the home Wi-Fi.

#### **Further Information**

You do not need to have a home internet connection to use the MyAir5 App within your home – the App uses Wi-Fi only to connect to your air conditioner. If you wish to use the app from outside your home (e.g. remotely) then an internet connection is required.

### **Remote Access**

MyAir5 has the ability to control your system from your Android or Apple smart device when you are outside of the home Wi-Fi network using your mobile network data (eg 3G/4G).

Your Android or Apple smart device will also require the latest MyAir5 app, go to Apple App Store or Google Play to ensure you have the latest version.

Remote Access requires UDP & UPNP to be enabled in your router settings as well as a reliable Wi-Fi connection between your modem/router & your wall mounted MyAir5 tablet.

#### Enable/Disable

Remote access is enabled by default; the instructions overleaf show how to enable/disable this remote access.

NOTE: Disabling remote access also clears all paired smartphones/tablets.

The below instructions assume your MyAir5 touch screen is connected to the home Wi-Fi network.

You can control your system from your mobile device when connected to your home Wi-Fi network.

| 12 12 12 12 11 |                       |                                       |           |                                                                                                    | 🕺 👽 🖬 08:41 |
|----------------|-----------------------|---------------------------------------|-----------|----------------------------------------------------------------------------------------------------|-------------|
|                | Mode                  | Zones                                 | Plan      | SetUp                                                                                                    | Help        |
| OFF            | ON timer<br>OFF timer | clear<br>esh air<br>OFF<br>inside air | MyZone is | : LIVING<br>or Contraction of the second second secon | +           |
|                | Ĵ                     |                                       |           |                                                                                                    |             |

1. Press the home button.

2. Press the APP draw button (Circle with 6 dots inside).

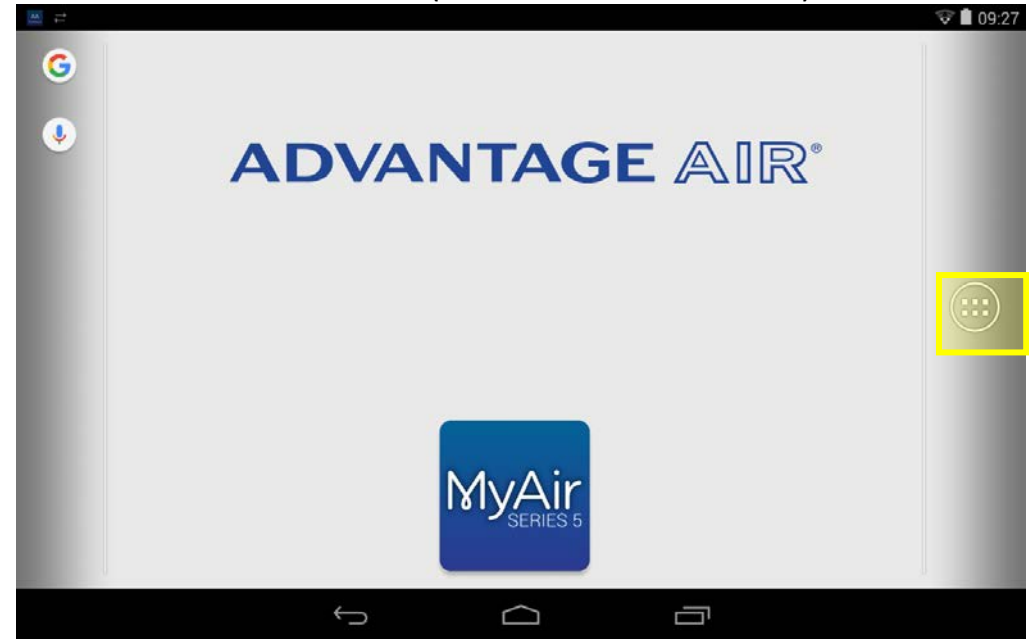

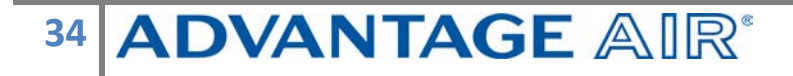

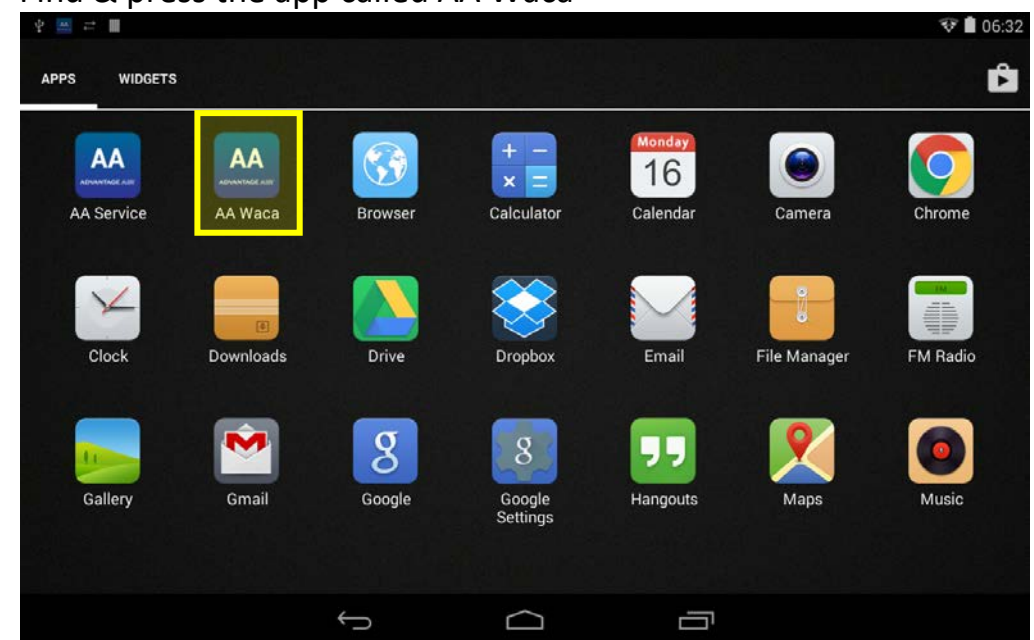

4. To disable remote access, press the Disable button once & the button will turn blue. Disabling remote access also clears all paired smartphones/tablets.

|                                                                               |                 | 🐨 🛿 11:58 |  |  |  |  |
|-------------------------------------------------------------------------------|-----------------|-----------|--|--|--|--|
| WACA - Worldwide Access App                                                   |                 |           |  |  |  |  |
| Status : 1 Help                                                               | REMOTE          | ACCESS    |  |  |  |  |
| WiFi IP : 192.168.50.134<br>WiFi SSID : "Adv-WiFi"<br>WiFi MAC : 48A22DE57385 | Enable          | Disabled  |  |  |  |  |
| Remote Access : Disabled                                                      | Version : 10.30 |           |  |  |  |  |
|                                                                               |                 |           |  |  |  |  |

35 **ADVANTAGE** AIR<sup>®</sup>

#### 3. Find & press the app called AA Waca

5. To enable remote access press, the enable button once & the button will turn blue.

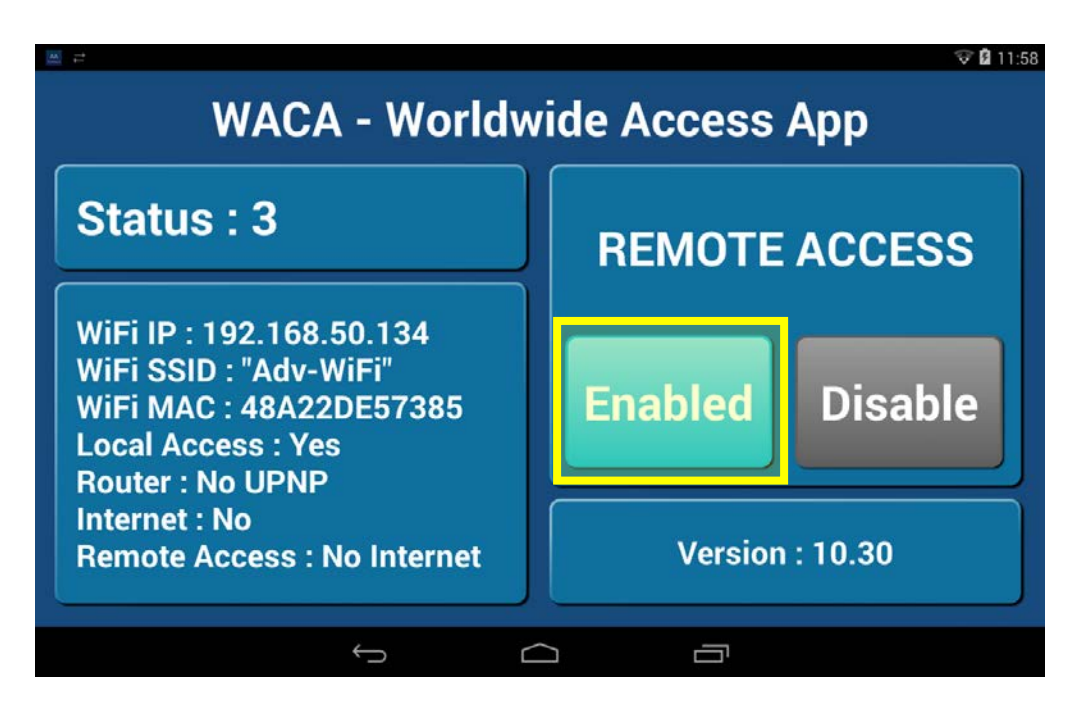

6. While your system is enabling remote access you will notice the status will change numerous times when remote access is successful the status should change to STATUS: 5, 8 or 11, if your status is something else wait or refer to troubleshooting guide below (please wait 10 minutes first).

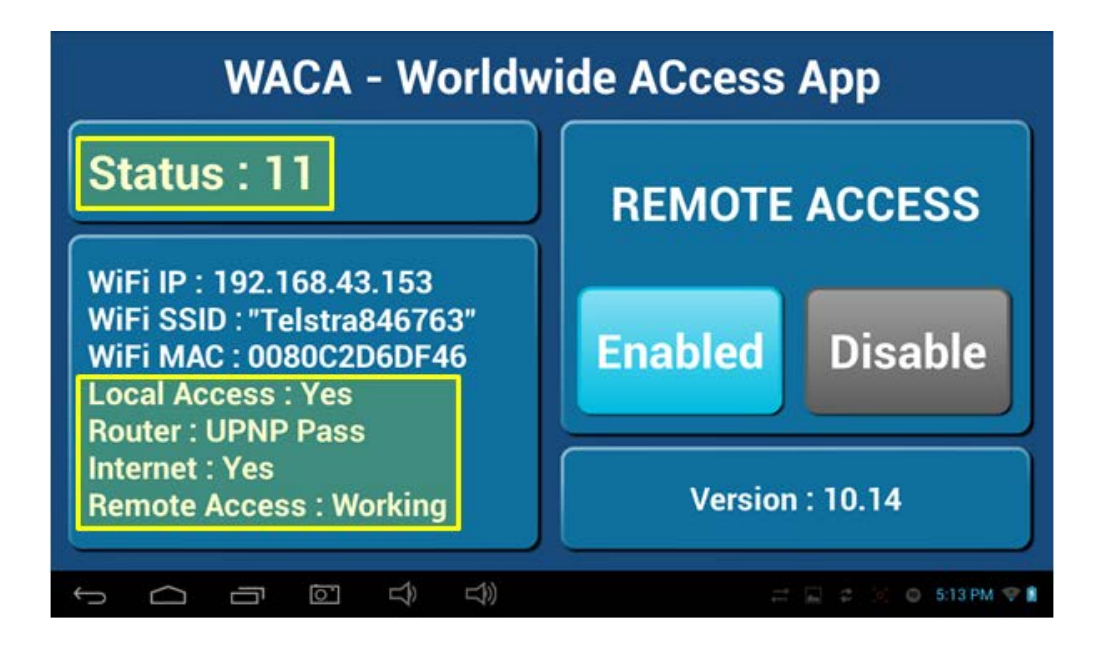

- 7. When STATUS: 5, 8 or 11 are displayed remote access has been successfully configured.
- Open the MyAir5 app on your Android /Apple device while it is connected to your home Wi-Fi network to pair it with your MyAir5 system then close the app. NOTE: There is no pairing button – pairing is automatic; you just need to open the Apple/Android app while on the same home Wi-Fi network as your MyAir5 tablet.
- 9. Congratulations, you should now be able to control your MyAir5 system remotely when you have 3G/4G by just opening up the MyAir5 app on your mobile device.

#### Compatibility

Advantage Air endeavours to achieve compatibility with as many modems as possible, and whilst Remote Access works fine on most devices, there are some modems or applications that are not compatible.

If your modem is not listed below and you experience issues with the operation of Remote Access, please contact your IT specialist for help with your modem settings, or alternatively try one of the below mentioned modems.

Our recommended modem is the **TPLink AC1200 Archer D5**. Below is a list of other compatible modems.

| Brand         | Model          | Brand             | Model     |
|---------------|----------------|-------------------|-----------|
| ASUS          | DSL-AC68U      | Netcomm N300      | NB604N    |
| Belkin AC1750 | F9J1108v2      | NetComm N600      | NB16WV-02 |
| Belkin N150   | F9J1001v1      | Netcomm_ADSL2+/3G | 3G29WN2   |
| Belkin N300   | F9J1002v1      | Netgear N300      | DGN2200v3 |
| Dlink N300    | DSL-2750B      | Netgear N600      | DGND3700  |
| Dlink N750    | DSL-2870B      | TP-LINK AC1200    | Archer D5 |
| iinet         | BOBLite(GL411) | TP-LINK N150      | TD-W8950N |
| iinet         | VGDAC4         | Netcomm N300      | NB604N    |

#### Multiple MyAir5 systems

If there is more than one MyAir5 system installed on the same home Wi-Fi network, you will need to change a setting on one of the MyAir5 touch screens so as that remote access can function correctly.

NOTE: This only applies if you have two MyAir5 air conditioning systems installed on the same home Wi-Fi network, it does not apply if you have one MyAir5 air conditioning system with a second touch screen.

To allow remote access to work for all MyAir5 air conditioning units you should follow the below steps on one of the systems only, it doesn't matter which one.

1. Open the AAWACA app from the app drawer

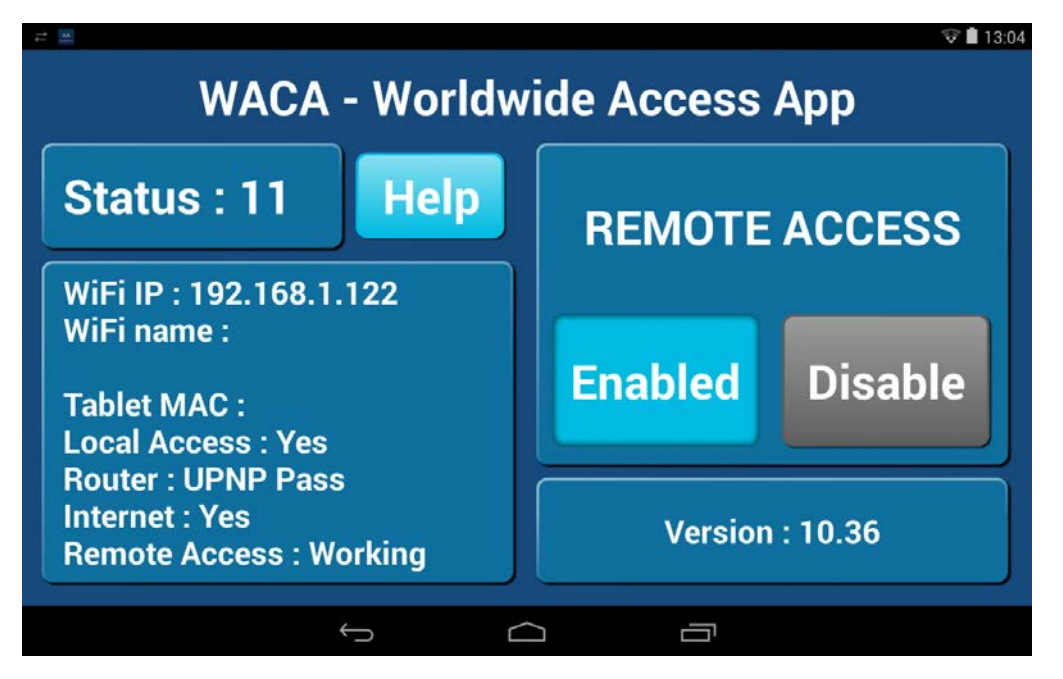

2. Press & hold to the right of the version number until a port number selection menu appears

|                                            |                 | B 🐨 🛢 13:01 |  |  |  |  |
|--------------------------------------------|-----------------|-------------|--|--|--|--|
| WACA - Worldwide Access App                |                 |             |  |  |  |  |
| Status : 13 Help                           | REMOTE          | ACCESS      |  |  |  |  |
| WiFi IP : 192.168.1.122                    |                 |             |  |  |  |  |
| WiFi name :                                |                 |             |  |  |  |  |
| Tablet MAC :                               | Enabled         | Disable     |  |  |  |  |
| Local Access : Yes<br>Bouter : UPNP Pass   |                 |             |  |  |  |  |
| Internet : Yes<br>Remote Access : Multiple | Version : 10.36 |             |  |  |  |  |
|                                            |                 | Press       |  |  |  |  |
| $\stackrel{\frown}{\rightarrow}$           |                 | Hold        |  |  |  |  |

3. Change the port from 8035 to 8036.

| S = 2 0                       |                     |      |        | B 😵 🗎 13:01 |  |  |  |
|-------------------------------|---------------------|------|--------|-------------|--|--|--|
| WACA - Worldwide Access App   |                     |      |        |             |  |  |  |
| Status :                      | Select the port num | ber: |        | CCESS       |  |  |  |
| WiFi IP : 192                 |                     | 8035 |        |             |  |  |  |
| WiFi name :                   |                     |      |        |             |  |  |  |
| Tablet MAC                    | 8037                |      |        | Disable     |  |  |  |
| Local Acces                   | Cancel              |      | ок     |             |  |  |  |
| Internet : Yes<br>Remote Acco | s<br>ess : Multiple |      | Versio | n : 10.36   |  |  |  |
|                               | ÷                   |      | ā      |             |  |  |  |

If you had numerous systems in the same house you would configure as follows.

MyAir5 System #1 = Leave on default port 8035

MyAir5 System #2 = Set port to 8036

MyAir5 System #3 = Set port to 8037

#### **AAWACA Status**

The below info may be useful to the homeowners I.T professional when troubleshooting remote access in the AAWACAv2 app.

| Status   | Cause                                         | Solution                                                                                                    |
|----------|-----------------------------------------------|----------------------------------------------------------------------------------------------------|
| 3, 6, 9  | No internet access – cannot<br>contact server | Confirm tablet is connected to the<br>home Wi-Fi network.<br>Open browser & confirm you can<br>load a web page such as<br>www.google.com.au<br>Check your router is connected to<br>the internet. |
| 4        | No UPNP detected                              | Check your router has UPNP enabled.                                                                                                    |
| 7, 10    | UPNP is detected but still trying             | Ensure router has default firewall settings.                                                                                                    |
| 5, 8, 11 | Success                                       | Your remote access should be<br>working, if you are having<br>troubles try connecting via Wi-Fi<br>& clearing stored systems before<br>retrying remotely.                                         |

### **General Troubleshooting**

If you are experiencing problems with the operation of the system, you may reset the system using the isolator switch located next to your air-conditioner's outdoor unit. Turn the Isolator switch off, and then try pressing the button to wake the touch screen. The touch screen should be inoperable. After a 5minute delay, turn the isolator back on and allow approximately 3 minutes for the system to initialize.

- If air volume control is applicable, then increase all zones to 100%.
- If you have wireless wall sensors ensure the batteries aren't low, if the batteries are low a warning will be displayed on your HOME screen.
- Check for any fault codes that may be displayed in the SETTINGS screen, if a fault code is shown contact your dealer and advise them of the fault code.
- Ensure your MyAir5 tablet is up to date with the latest app updates from the Google Play Store, for complete instructions go to <u>www.advantageair.com.au/update2</u>
- If you are still experiencing difficulties, contact your dealer for further assistance.